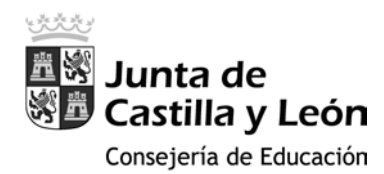

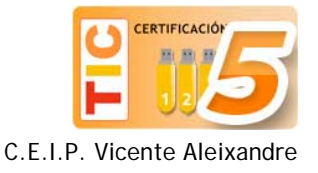

## Navegar por internet de manera segura

## Descargar e instalar el navegador de internet Google Chrome

1. En el escritorio, en la barra inferior de accesos directos a aplicaciones, hacer clic sobre el icono señalado en la siguiente imagen:

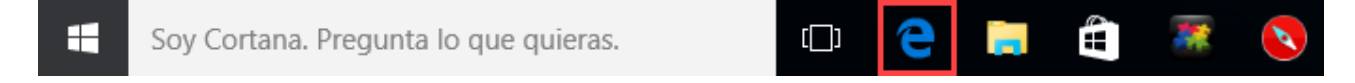

2. Una vez abierto el navegador Microsoft Edge, escribir "Google Chrome" en el cuadro de búsqueda:

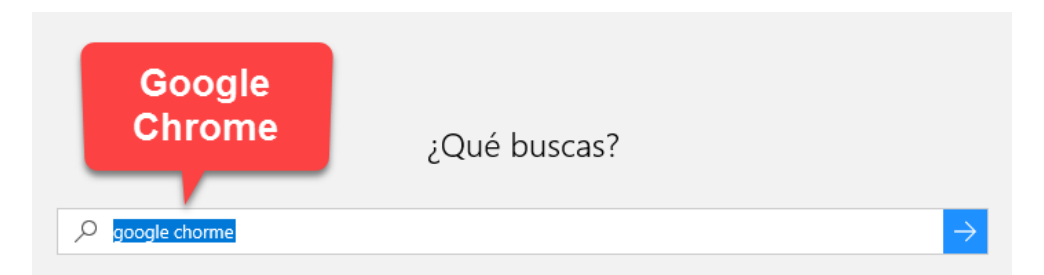

3. Lo normal es que el primer resultado que nos ofrezca sea el de la página web oficial de Google:

## Chrome para ordenadores - Google

#### www.google.es/chrome

Google Chrome es un navegador web rápido, seguro y gratuito, diseñado para la Web actual. Pruébalo en tu ordenador.

Descarga Google Chrome Google Chrome es un navegador web rápido, seguro y gratuito, diseñado ...

### Google Chrome

Google Chrome es un navegador web rápido, seguro y gratuito, diseñado ...

#### Extensiones

Cambia el funcionamiento de Chrome También hay extensiones que te ...

### Web Store

Descubre formidables aplicaciones, juegos, extensiones y temas para ...

4. En la web de Google Chrome pulsamos sobre el botón Descargar Chrome:

# Un navegador web rápido y gratuito

Un navegador para tu ordenador, tu teléfono y tu tablet

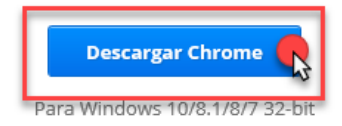

Dr. Moreno, 7 y P. Zorrilla, 186. 47008 y 47006 VALLADOLID - Telef.: 983 270672 - 983 220351 c.e..: 47006107@educa.jcyl.es - http://ceipvicentealeixandre.centros.educa.jcyl.es

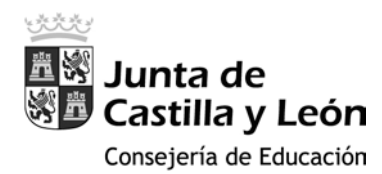

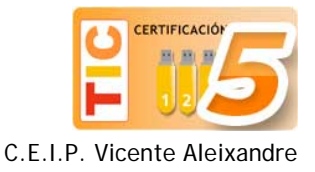

### 5. En la siguiente ventana clicamos sobre Aceptar e instalar:

## Descargar Chrome para Windows

Para Windows 10/8.1/8/7 32-bit

## Condiciones de Servicio de Google Chrome

Estas Condiciones de Servicio se aplicarán a la versión de código ejecutable de Google Chrome. El código fuente de Google Chrome está disponible de forma gratuita de conformidad con los acuerdos sobre licencias de software libre que se encuentran en la página http://code.google.com/chromium/terms.html.

#### 1. Tu relación con Google

1.1 El uso que hagas de los productos, del software, de los servicios y de los sitios web de Google (en adelante, los "Servicios"; se excluyen los servicios que Google te pueda proporcionar en virtud de cualquier otro acuerdo

Versión para imprimir

Ayuda a mejorar Google Chrome enviando automáticamente a Google estadísticas de uso e informes de errores. Más información

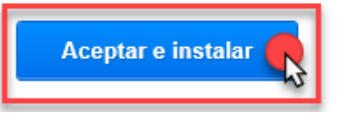

6. Cuando finalice la descarga aparecerá el mensaje de la imagen, en la parte inferior del navegador, y hacemos clic sobre el botón de **Ejecutar**:

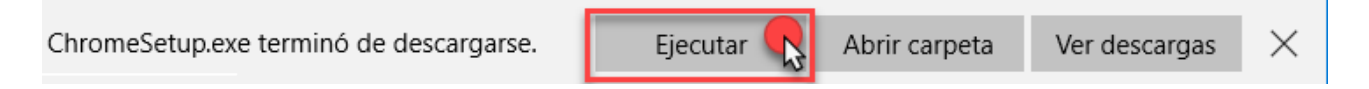

7. Al terminar la instalación, se abrirá el navegador Google Chrome:

| ÷ C Q                            |                                                                             | ¢ |
|----------------------------------|-----------------------------------------------------------------------------|---|
| Aplicaciones Para acceder rápido | una página, anástrala a esta barra de marcadores, importar marcadores ahora |   |
|                                  |                                                                             |   |
|                                  |                                                                             |   |
|                                  | Google                                                                      |   |
|                                  | Brown on Counter a standar sure (19)                                        |   |
|                                  | busca in coogin o nacione una cost.                                         |   |
|                                  | Bienvenido a Googli     Chrome Web Store                                    |   |
|                                  |                                                                             |   |
|                                  |                                                                             |   |
|                                  |                                                                             |   |
|                                  |                                                                             |   |

Dr. Moreno, 7 y P. Zorrilla, 186. 47008 y 47006 VALLADOLID - Telef.: 983 270672 - 983 220351 c.e..: 47006107@educa.jcyl.es - http://ceipvicentealeixandre.centros.educa.jcyl.es

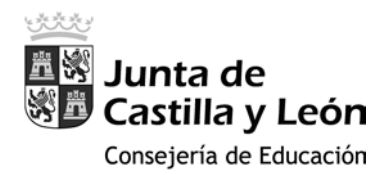

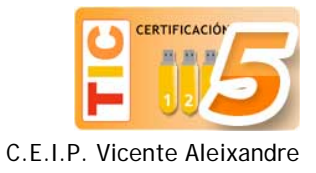

## Configurar Google Chrome para una navegación más segura

1. Vamos a iniciar sesión en el navegador con nuestra cuenta Gmail de padre/madre. Para ello, hacemos clic en el icono de la parte superior señalado en la imagen y, en el menú emergente, pulsar el botón **Iniciar sesión en Chrome**:

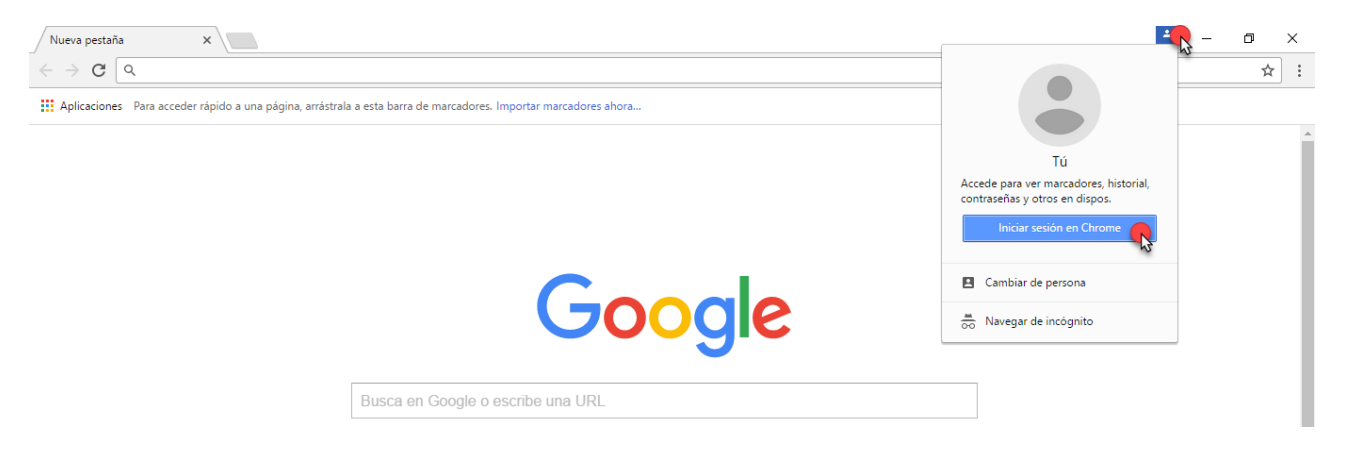

2. Escribimos nuestro usuario y contraseña:

| × |                                                                                                    |
|---|----------------------------------------------------------------------------------------------------|
|   | Iniciar sesión en Chrome                                                                                                    |
|   | Inicia sesión con tu cuenta de Google para poder tener<br>tus marcadores, el historial, tus contraseñas y otros<br>ajustes en todos tus dispositivos. |
|   | Introduce tu correo electrónico                                                                                                    |
|   | Más opciones SIGUIENTE                                                                                                    |
|   |                                                                                                    |
|   | Google                                                                                                    |

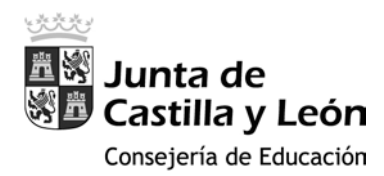

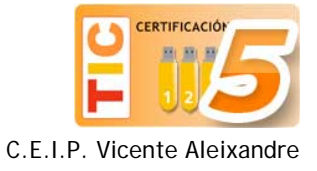

3. Seguidamente escribimos en la barra de direcciones www.google.com/preferences

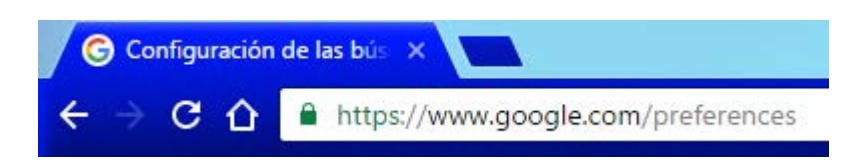

4. En la página de preferencias vamos a configurar las búsquedas activando el filtro SafeSearch y, a continuación, haciendo clic en **Bloquear SafeSearch**:

| Google                 |                                                                                                    |  |
|------------------------|----------------------------------------------------------------------------------------------------|--|
| Configuración de       | las búsquedas                                                                                                    |  |
| Resultados de búsqueda | Filtros SafeSearch                                                                                                    |  |
| Idiomas<br>Ayuda       | SafeSearch te permite bloquear imágenes inapropiadas o explícitas en los resultados de la Búsqueda de<br>Google. El filtro SafeSearch no es 100% preciso, pero ayuda a evitar la mayor parte del contenido violento<br>o para adultos. |  |
|                        | Activar SafeSearch Bloquear SafeSearch                                                                                                    |  |

5. Google nos pedirá otra vez que escribamos nuestra contraseña:

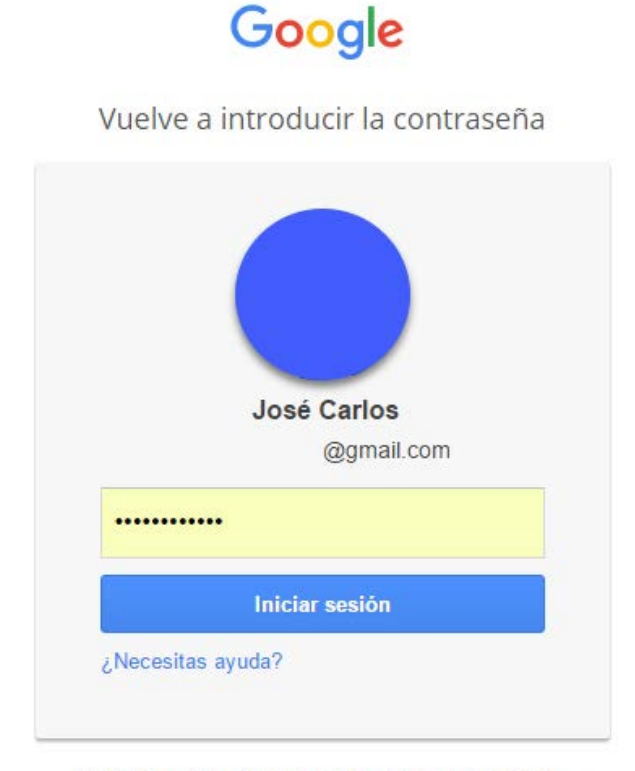

Cerrar sesión e iniciar sesión como otro usuario

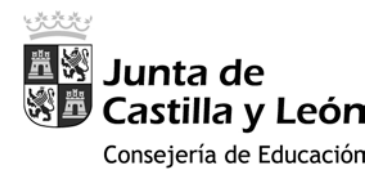

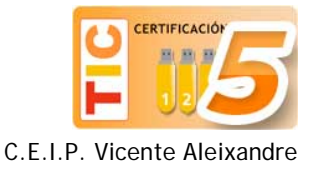

 En la siguiente pantalla pulsaremos Bloquear SafeSearch (Imagen 1) y, seguidamente, Google configurará el navegador para evitar mostrar resultados indeseados y nos ofrecerá información al respecto (Imagen 2):

Imagen 1

« Volver a la configuración de búsqueda

## Bloquear SafeSearch

El bloqueo de SafeSearch permite que SafeSearch aplique un filtro estricto y que se restrinja la posibilidad de los usuarios de cambiar esta preferencia. El filtro estricto excluye texto e imágenes explícitos de los resultados de búsqueda. Más información

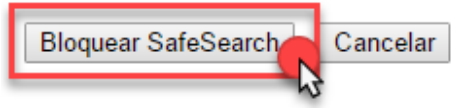

Imagen 2

#### « Volver a la configuración de búsqueda

#### A SafeSearch está bloqueado parcialmente.

SafeSearch se ha bloqueado correctamente en este dominio de Google y en la mayoría de los dominios de Google. Lamentablemente, algunos dominios no han respondido a la solicitud de bloqueo. Se trata de un problema de poca importancia que posiblemente no dure mucho tiempo. Puedes utilizar la opción de verificación de la página de configuración de búsqueda para volver a intentarlo en unos minutos.

Para indicar que se ha bloqueado el filtro SafeSearch para las búsquedas realizadas en este navegador, hemos añadido bolas de colores en la parte superior de todas las páginas de búsqueda. Si no aparecen las bolas de colores, SafeSearch no estará bloqueado. Más información

| Web Images Videos Maps News Shopping Mail more *                                                                                                    | Search assumed Sign in                                                                                                    |
|----------------------------------------------------------------------------------------------------|----------------------------------------------------------------------------------------------------|
| Games SateSearch is locked Search:  The web  The pages from the UK                                                                                                    | Search Advanced Sector                                                                                                    |
| Web Show options Results                                                                                                    | s 1 - 10 of about 997,000,000 to Sames [definition] with Safesearch on. (0.19 second)                                                                                                    |
| Erec online games         www.google.co.uk/ig       Play fun video games on your Google homepage         Play Games - Free Online Games at AddictingGames!         Play over 3000 free online games including arcade games, puzzle games, funny gam<br>sports games, shooting games, and more! New free games every day at<br>Shooting - Bubble Sonner - Puzzle - Adventure<br>www.addictinggames.com/ - Cached - Similar         Games at Miniclip.com/ - Play Free Games         Play Free Online Games, aports games, massive multiplayer games, action games,<br>games, flash games and more.         8 Ball Pool - Sports - Action - Quick Free Pool<br>www.miniclip.com/ - Cached - Similar | Sponsored Link         Sponsored           games         A stunning massively multiplayer<br>online roleplaying named Aion I<br>eu nosoft.com/en-gb/aion/           puzzle         Free Games on Plan Planet<br>Games, Puzzles, Stories & More<br>Explore the world with Plant<br>www.planplanet.org/freegames/orkids           Play Free Games Al Pogo<br>Play Over 100 Games Online At Pogo,<br>Sign Up & Play For Free. Join Today |

« Volver a la configuración de búsqueda

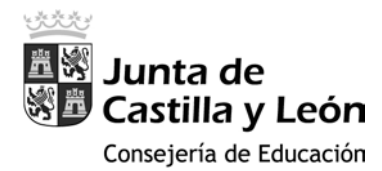

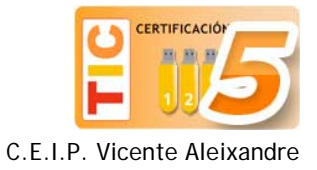

7. Desde este momento en el navegador Google Chrome (exclusivamente en este navegador) está bloqueado el acceso a imágenes inapropiadas o explícitas en los resultados de las búsquedas de texto o imágenes:

#### Filtros SafeSearch

SafeSearch te permite bloquear imágenes inapropiadas o explícitas en los resultados de la Búsqueda de Google. El filtro SafeSearch no es 100% preciso, pero ayuda a evitar la mayor parte del contenido violento o para adultos.

✓ Activar SafeSearch

## Crear una sesión específica para el alumno/a en Google Chrome

1. Sin salir de Google Chrome y de nuestra sesión de usuario, hacemos clic en el botón de personalización del navegador y, a continuación, sobre **Configuración**:

|                 | José Ca     | rlös 🕺 🛶 | e X    |
|-----------------|-------------|----------|--------|
| \$              | ABP 🕖       | 🔄 🔶      | n 📃    |
| Nueva pestaña   |             |          | Ctrl+T |
| Nueva ventana   |             |          | Ctrl+N |
| Nueva ventana o | de incógnit | o Ctrl+M | ayús+N |
| Historial       |             |          | •      |
| Descargas       |             |          | Ctrl+J |
| Marcadores      |             |          | Þ      |
| Acercar/alejar  | -           | 100 % +  | 53     |
| Imprimir        |             |          | Ctrl+P |
| Enviar          |             |          |        |
| Buscar          |             |          | Ctrl+F |
| Más herramienta | as          |          | Þ      |
| Editar          | Cortar      | Copiar   | Pegar  |
| Configuración   |             |          |        |
| Ayuda           | 3           |          | ×      |
| Salir           |             | Ctrl+M   | ayús+Q |

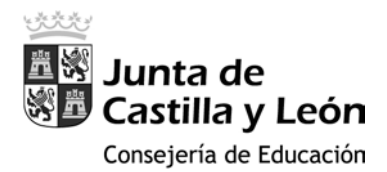

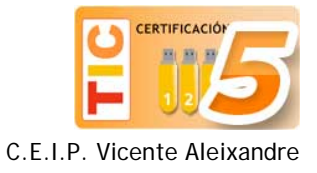

2. Desplázate al apartado "Otros usuarios", <u>desmarca</u> las opciones **Habilitar la navegación como invitado** y **Dejar que cualquier pueda añadir a una persona a Chrome** y, por último, haz clic sobre **Añadir persona...**:

| Chrome                                 | Ajustes                                                                                                    |  |  |
|----------------------------------------|----------------------------------------------------------------------------------------------------|--|--|
| Historial                              | Buscar temas Restablecer tema predeterminado                                                                                                    |  |  |
| Extensiones                            | 🕑 Mostrar el botón Página principal                                                                                                    |  |  |
| Ajustes                                | Página Nueva pestaña Cambiar                                                                                                    |  |  |
|                                        | Mostrar siempre la barra de marcadores                                                                                                    |  |  |
| Información                            |                                                                                                    |  |  |
|                                        | Buscar                                                                                                    |  |  |
|                                        | Especifica el motor de búsqueda que se debe utilizar al realizar una búsqueda desde el <u>omnibox</u> .                                                                                                    |  |  |
|                                        | Google <ul> <li>Administrar motores de búsqueda</li> </ul>                                                                                                    |  |  |
| Otros usuarios<br>José Carlos (actual) |                                                                                                    |  |  |
|                                        | <ul> <li>Habilitar navegación como invitado</li> <li>Dejar que cualquier pueda añadir a una persona a Chrome</li> <li>Añadir persona</li> <li>Eliminar</li> <li>Importar marcadores y configuración</li> </ul> |  |  |

3. En la nueva ventana, selecciona una imagen y un nombre para tu hijo/a y <u>marca</u> las opciones Crear un acceso directo en el escritorio para este usuario y, la más importante, Controlar y ver los sitios web que visita esta persona desde <u>tucuenta@gmail.com</u>

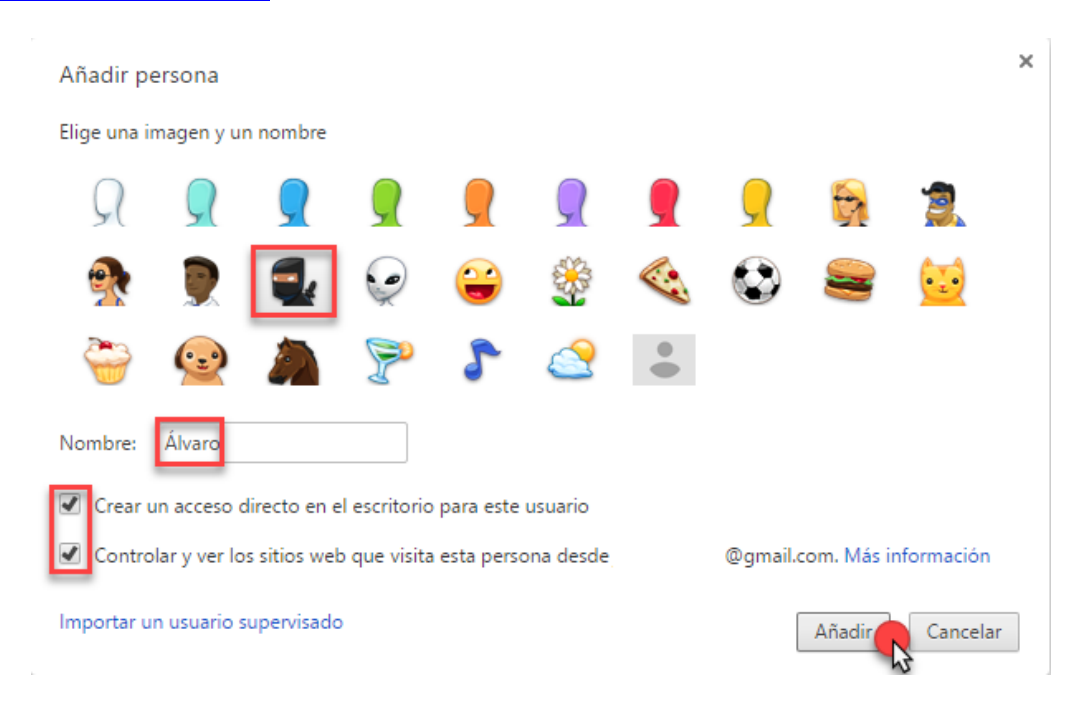

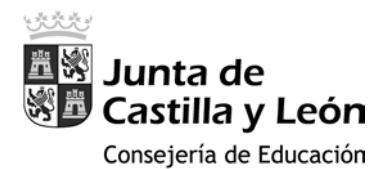

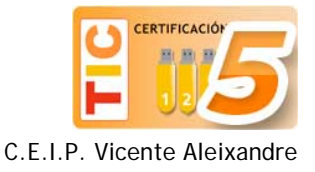

4. Al presionar el botón **Añadir**, regresaremos a la pantalla de configuración del navegador y nos aparecerá un enlace al **panel de control de usuarios supervisados** de nuestra cuenta de padre/madre:

| José Carlos (actual)     |                        |                                     |
|--------------------------|------------------------|-------------------------------------|
| ] Habilitar navegación c | omo invitado           |                                     |
| Dejar que cualquier pu   | ieda añadir a una pers | ona a Chrome                        |
| Añadir persona Ed        | itar Eliminar          | Importar marcadores y configuración |
|                          |                        |                                     |

5. En el panel de control de usuarios supervisados aparecerá el nombre de nuestro hijo/a y haciendo clic en él accederemos a la siguiente pantalla:

|                                           | BETA<br>Tus usuarios supervisados<br>Administra y configura la configuración de los<br>usuarios supervisados a los que administras.<br>Realizar la visita guiada |
|-------------------------------------------|----------------------------------------------------------------------------------------------------|
| Panel de control de usuarios supervisados |                                                                                                    |

6. Aquí se nos ofrece la posibilidad de activar o no las notificaciones del propio navegador, el permitir o no el acceso a determinadas páginas web (se puede restringir el acceso a una página web concreta) y además se nos ofrece información sobre el estado del filtro SafeSearch (activado/desactivado) y sobre las páginas web que ha consultado nuestro hijo/a:

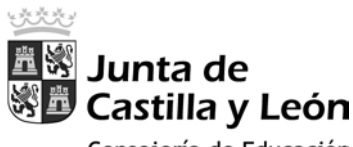

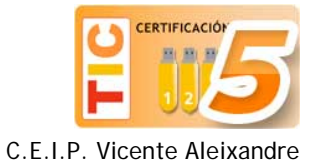

Consejería de Educación

| Usuario supervisado                             | Permisos Administrar                                                                                                    |
|-------------------------------------------------|----------------------------------------------------------------------------------------------------|
| Daniel                                          | <ul> <li>Permitir acceso a todos los sitios<br/>Excepto sitios bloqueados</li> <li>No hay ningún sitio bloqueado.</li> </ul> |
| Notificaciones se ha desactivado. Activar       | <ul> <li>SafeSearch está bloqueado.</li> <li>Desbloquear SafeSearch</li> </ul>                                               |
| Actividad: 9 de noviembre de 2016               | \$                                                                                                    |
| Sitio                                           | Última visita                                                                                                    |
| ▶                                               | 9 nov. 2016 13:55                                                                                                    |
| ▶                                               | 9 nov. 2016 13:54                                                                                                    |
| ► www.youtube.com (4)                           | 9 nov. 2016 17:24                                                                                                    |
| 🗆 🕨 🔽 twitter.com                               | 9 nov. 2016 13:52                                                                                                    |
| • Ø www.educa2.madrid.org                       | 9 nov. 2016 13:51                                                                                                    |
| > S ceipvicentealeixandre.centros.educa.jcyl.es | 9 nov. 2016 13:49                                                                                                    |
| ►                                               | 9 nov. 2016 13:49                                                                                                    |

## Configurar YouTube para una navegación más segura

1. Continuamos con el navegador Google Chrome abierto y escribimos en la barra de direcciones <u>www.youtube.com</u>

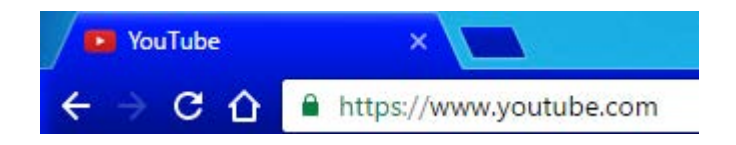

2. Nos desplazamos hasta la parte inferior de la página y hacemos clic en el menú señalado en la imagen, para activar el **modo restringido** y, de este modo, se limiten las búsquedas para evitar obtener resultados no deseados:

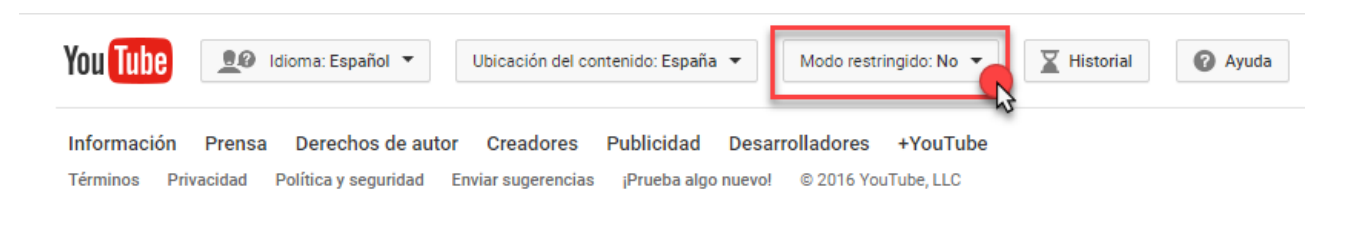

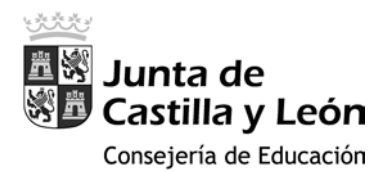

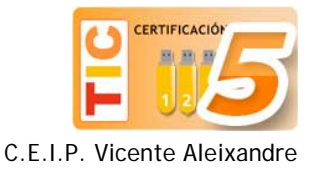

3. Al hacer clic en el menú anterior, se despliega el de la imagen inferior, donde tendremos que seleccionar la opción **Si** y a continuación clicar en **Guardar** 

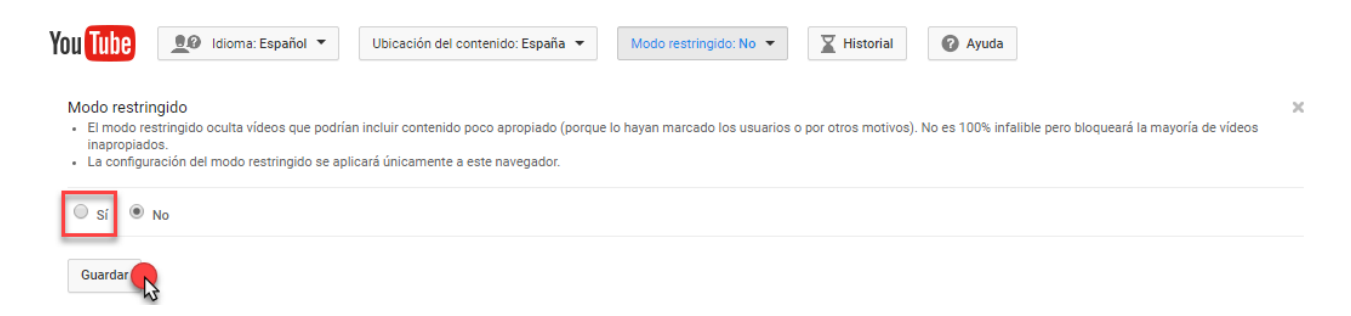

4. A partir de ese momento el modo restringido estará activado y YouTube filtrará aquellos videos que puedan resultar inapropiados. Sólo funciona en Google Chrome.

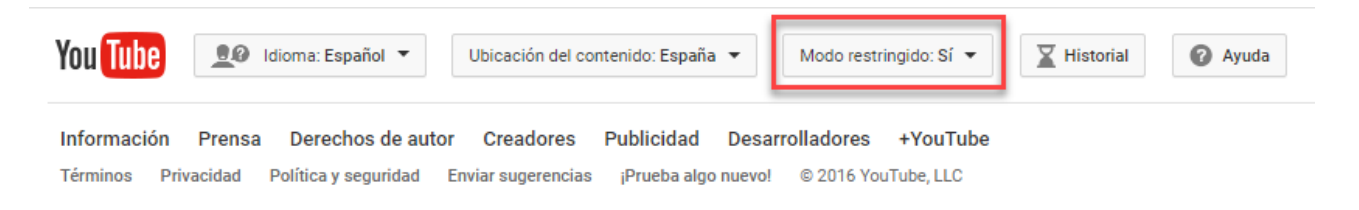